## "Warehouse" Activation and Installation

- Activate your copy of Warehouse via Steinberg Download Assistant and Activation Manager (Note: If you are using the Steinberg eLicenser System via a hardware key or dongle, please refer to this website <u>https://helpcenter.steinberg.de/hc/en-us/articles/360017146019</u> and this video <u>https://www.youtube.com/watch?v=ftp6M5jVf0U.</u>)
  - a. Open the latest version of Steinberg Download Assistant and enter Download Access Code

|                                           | O otemberg bowmoud Absistant |                       |                  |             |            |
|-------------------------------------------|------------------------------|-----------------------|------------------|-------------|------------|
| + Enter your Download Access Code         |                              | <b>\$</b><br>Settings | <b>?</b><br>Help | ()<br>About | My Account |
| Please select a product                   |                              |                       |                  |             |            |
| Operating System: macOS (this computer) - |                              |                       |                  |             |            |
| ► Updates ●                               |                              |                       |                  |             |            |
| My product downloads                      |                              |                       |                  |             |            |
| ► Cubase                                  |                              |                       |                  |             |            |
| ► Dorico                                  |                              |                       |                  |             |            |
| Groove Agent Drum Kits and Styles         |                              |                       |                  |             |            |
| ► Nuendo                                  |                              |                       |                  |             |            |
| ➤ Sounds & Loops                          |                              |                       |                  |             |            |
| ► SpectraLayers                           |                              |                       |                  |             |            |
| ► VST Instruments & Plugins               |                              |                       |                  |             |            |
| ► VST Cloud                               |                              |                       |                  |             |            |
| ► VSTLive                                 |                              |                       |                  |             |            |
| ► WaveLab                                 |                              |                       |                  |             |            |
| Complementary products                    |                              |                       |                  |             |            |
|                                           |                              |                       |                  |             |            |
|                                           | C Enter Download Access Code | (                     |                  |             |            |

| 🕞 Enter 🛛      | Download Acc | cess Code  |    |   |
|----------------|--------------|------------|----|---|
| Please enter y | our Download | Access Cod | 9. | _ |
|                |              |            |    |   |
|                |              |            |    |   |
| Cancel         |              |            | ок |   |
|                |              |            |    |   |

b. To activate your copy of Warehouse, open the latest version of Steinberg Activation Manager where Warehouse is now included under "All Products"

| 8 😑 🛽          |            | Steinberg Act | ivation Manager |            |
|----------------|------------|---------------|-----------------|------------|
| ٩              | Signed in  |               |                 | C 😣        |
| ■ All Products | Ø          | Bewitcher     | Activated       | Deactivate |
| ✓ Activated    | $\bigcirc$ | Doomstrophic  | Activated       | Deactivate |
| Not Activated  |            | Imaginear     | Activated       | Deactivate |
|                | 0          | Joystick      | Activated       | Deactivate |
|                | $\bigcirc$ | Kingdom       | Activated       | Deactivate |
|                | $\bigcirc$ | Warehouse     | Not Activated   | Activate   |
|                |            | Xphonika      | Activated       | Deactivate |
|                |            |               |                 |            |
|                |            |               |                 |            |
| Steinberg      |            |               |                 |            |

## c. Click "Activate"

• This process is required when you try to use your copy in another computer.

| 8 😑 8           |            | Steinberg Activat | ion Manager |            |
|-----------------|------------|-------------------|-------------|------------|
| ٩               | Signed in: |                   |             | C 😣        |
| ■ All Products  | Ø          | Bewitcher         | Activated   | Deactivate |
| ✓ Activated     | Ø          | Doomstrophic      | Activated   | Deactivate |
| × Not Activated |            | Imaginear         | Activated   | Deactivate |
|                 | Ø          | Joystick          | Activated   | Deactivate |
|                 | Ø          | Kingdom           | Activated   | Deactivate |
|                 | Ø          | Warehouse         | Activated   | Deactivate |
|                 | -          | Xphonika          | Activated   | Deactivate |
|                 |            |                   |             |            |
|                 |            |                   |             |            |
| Steinberg       |            |                   |             |            |

- 2. Download and unzip the file "OMF\_Warehouse.zip"
- 3. Save all the contents of the folder "OMF\_Warehouse" in your computer, Mac or Windows
  - a. VST Presets (filename: warehouse.vstsound)
  - b. Activation and Installation (filename: Warehouse\_Activation\_Installation.pdf)
  - c. License Agreement (filename: Warehouse\_License\_EndUserAgreement.pdf)
  - d. Patch List (filename: Warehouse PatchList.pdf)
  - e. Readme (filename: Warehouse\_Readme.pdf)

(IMPORTANT) DO NOT CHANGE the filename of the presets, "warehouse.vstsound"

| ● ● ● OMF_Warehouse<br>< > ः ■ □□ □ □ □ ☆ ◆ ↑ △ ○ Q Search |           |                        |               |  |  |  |  |
|------------------------------------------------------------|-----------|------------------------|---------------|--|--|--|--|
| Name                                                       | ^ Size    | Date Modified          | Kind          |  |  |  |  |
| Warehouse_Activation_Installation.pdf                      | 3.1 MB    | Today at 11:55 AM      | PDF Document  |  |  |  |  |
| Warehouse_License_EndUserAgreement.                        | pdf 22 KB | 5 Dec 2021 at 10:33 AM | PDF Document  |  |  |  |  |
| Warehouse_PatchList                                        | 46 KB     | 5 Dec 2021 at 10:46 AM | PDF Document  |  |  |  |  |
| Warehouse_Readme.pdf                                       | 24 KB     | 5 Dec 2021 at 10:53 AM | PDF Document  |  |  |  |  |
| 👅 warehouse.vstsound                                       | 1 MB      | 5 Dec 2021 at 10:20 AM | VSTSound File |  |  |  |  |

- 4. Install your copy of Warehouse
  - a. Open the latest version of Steinberg Library Manager
  - b. Select the "Padshop" tab

c. All the libraries that are installed in your computer will show up.

|              | Steinberg Library Manager                                                                             |                           |
|--------------|----------------------------------------------------------------------------------------------------|---------------------------|
| HALION GROU  | DVE AGENT CUBASE/NUENDO PADSHOP RETROLOGUE                                                            | 0                         |
| ↓            | Found: Kingdom                                                                                        |                           |
| CINERCY      | Cinergy<br>Dom Sigalas<br>26.83 MB Installed: 17 March 2020 10:37 AM                                  | MOVE<br>REMOVE<br>DETAILS |
| PADSHOP<br>2 | Padshop 2<br>Steinberg Media Technologies<br>403.60 MB Installed: 30 April 2020 8:21 AM               | MOVE<br>REMOVE<br>DETAILS |
| PADSHOP      | Padshop Factory Content<br>Steinberg Media Technologies<br>334.43 MB Installed: 30 April 2020 8:21 AM | MOVE<br>REMOVE<br>DETAILS |
| STATHOME     | Stay Home Edition (OMF)<br>Online Music Foundry<br>218.22 MB Installed: 30 April 2020 8:21 AM         | MOVE<br>REMOVE<br>DETAILS |
|              | Zero Gravity<br>Steinberg Media Technologies<br>211.89 MB Installed: 18 April 2012 8:38 PM            | MOVE<br>REMOVE<br>DETAILS |

- d. Locate the folder "OMF\_Warehouse" and double click the file "warehouse.vstsound" to install the presets
  - Click "OK" to proceed with the Library Registration

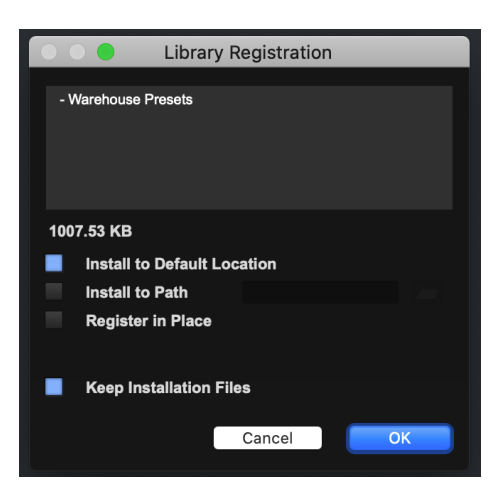

• Click "OK" when the registration is completed

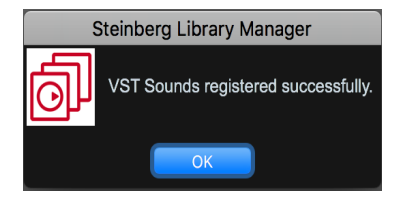

e. Warehouse expansion pack is now included in Steinberg Library Manager

|                            | Steinberg Library Manager                                                    |                         |
|----------------------------|------------------------------------------------------------------------------|-------------------------|
| HALION GROO                | VE AGENT CUBASE/NUENDO PADSHOP RETROLOGUE                                    | <b>\$</b>               |
| ↓ <b>⊟</b> Sort By Name    | <b>م</b> •                                                                   | 5.78 GB in 12 Libraries |
|                            | Padshop 2                                                                    | MOVE                    |
| PADSHOP<br>2               | Steinberg Media Technologies 🔶<br>403.60 MB Installed: 30 April 2020 8:21 AM | REMOVE<br>DETAILS       |
| <b>11</b> 11111111         | Padshop Factory Content                                                      | MOVE                    |
| PADSHOP                    | Steinberg Media Technologies 🔶                                               | REMOVE                  |
|                            | 334.43 MB Installed: 30 April 2020 8:21 AM                                   | DETAILS                 |
| Southing                   | Polarities                                                                   | MOVE                    |
| PELARITAS                  | Steinberg Media Technologies 🔶                                               | REMOVE                  |
| (Berly)                    | 3.43 GB Installed: 1 August 2020 10:11 AM                                    | DETAILS                 |
|                            | Stay Home Edition (OMF)                                                      | MOVE                    |
| STATHOME                   | Online Music Foundry 🔶                                                       | REMOVE                  |
|                            | 218.43 MB Installed: 27 April 2021 6:55 PM                                   | DETAILS                 |
|                            | Warehouse                                                                    | MOVE                    |
| WAREHOUSE                  | Online Music Foundry 🔶                                                       | REMOVE                  |
|                            | 1007.53 KB Installed: 18 October 2021 8:58 AM                                | DETAILS                 |
| I VET SOUND INSTRUMENT SET | Zero Gravity                                                                 | MOVE                    |
| ZERO GRAVITY               | Steinberg Media Technologies 🌩                                               | REMOVE                  |
|                            |                                                                              |                         |

g. To check where both files have been installed in your computer, select "Warehouse" and click "Details"

| WAREHOUSE | Warehouse                                                      | (  | MOVE       |
|-----------|----------------------------------------------------------------|----|------------|
|           | Online Music Foundry 🔿                                         | Í  | REMOVE     |
|           | 1007.53 KB Installed: 18 October 2021 8:58 AM                  |    | DETAILS    |
| Warehouse | /Library/ApplicationSupport/Steundry/WarehousePresets.vstsound | v1 | 1007.53 KB |

5. Turn on the DAW, load Padshop 2 and search for "Warehouse"

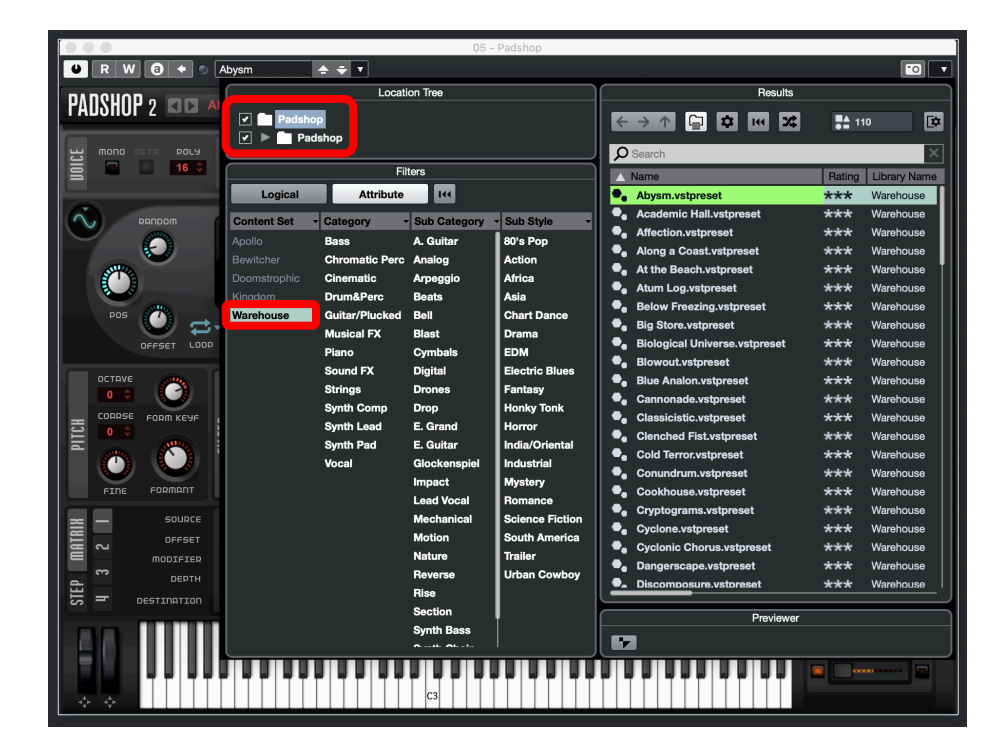

- 6. For Cubase users, "Warehouse" can also be located from the media bay.
  - a. Select VST Sound in the file browser
  - b. In the search window, type "Warehouse"

|                       |                               | MediaBa                          | ау            |             |          |                            |                                            |                                |
|-----------------------|-------------------------------|----------------------------------|---------------|-------------|----------|----------------------------|--------------------------------------------|--------------------------------|
| ← → ↑ +★ VST Sou, ▼ 🗀 | Q Warehouse                   | II 👫 Track, Plug-in & Strip Pre. | 🔻 🖈 All Rat   | tings 🔻 🔫   | [≣ 1     | 10 Ø x4 😎                  |                                            |                                |
|                       | -                             | J(+                              |               |             | <u> </u> |                            |                                            |                                |
| File Browser          | )[                            |                                  | Fil           | ters        |          |                            |                                            |                                |
| All Media             | Logical Attribute I++         |                                  |               |             |          |                            |                                            |                                |
| Favorites             | Category Sub Catego           | orv - Style                      |               | Sub Style   |          | Character                  | - Key                                      |                                |
|                       | Chromatic Perc 3 A. Guitar    | 2 Blues                          | 1             | 80's Pop    | 7        | Acoustic                   | 18                                         |                                |
| VST Sound             | Cinematic 14 Analog           | 18 Country                       | 3             | Action      | 3        | Analog                     | 40                                         |                                |
| No. 1 Hour Constant   | Drum&Perc 6 Arpeggio          | 5 Electronica/D                  | ance 24       | Africa      |          | Arpeggio                   | 34                                         |                                |
| User Content          | Guitar/Plucked 3 Beats        | 5 <b>Рор</b>                     | 8             | Asia        |          | Bright                     | 60                                         |                                |
|                       | Musical FX 19 Bell            | 2 Soundtrack                     | <sub>67</sub> | Chart Dance |          | Cold                       | 29                                         |                                |
|                       | ·                             |                                  |               | '           |          |                            |                                            |                                |
|                       |                               |                                  | Re            | sults       |          |                            |                                            | \$                             |
|                       | Name                          | Comment                          | Signatu       | re Category | Rating   | Sub Category               | Sub Style                                  | Character                      |
|                       | Abysm.vstpreset               |                                  |               | Synth Pad   | ***      | (Synth Pad) Digital        | (Pop) 80's Pop                             | Poly+Digital+                  |
|                       | Academic Hall.vstpreset       |                                  |               | Strings     | ***      | (Strings) Section          | (Soundtrack) Drama                         | Poly+Acousti<br>Dalu: Dialasti |
|                       | Allers - Oceant untransit     |                                  |               | Synth Comp  | ***      | (Synth Comp) Digital       | (Pop) 80's Pop                             | Poly+Digital+                  |
|                       | At the Beach vetoreset        |                                  |               | Sound EX    |          | (Guital/Flucked) A. Guital | (Nondrack) Romance                         | PolytLayer+                    |
|                       | At the beach value set        |                                  |               | Drum&Perc   |          | (Drum&Parc) Beate          | (Soundrack) Nomance<br>(Morld/Ethnic) Asia | Polytt averte                  |
|                       | Below Freezing vstoreset      |                                  |               | Synth Pad   | ***      | (Synth Pad) Motion         | (Soundtrack) Fantasy                       | Poly+Digital+                  |
|                       | Big Store.vstoreset           |                                  |               | Piano       | ***      | (Piano) E. Grand           | (Soundtrack) Drama                         | Poly+Electric                  |
|                       | Biological Universe.vstpreset |                                  |               | Musical FX  | ***      | (Musical FX) Drones        | (Soundtrack) Science Fi                    | ic Poly+Layer+N                |
|                       | Blowout.vstpreset             |                                  |               | Cinematic   | ***      | (Cinematic) Blast          | (Soundtrack) Trailer                       | Mono+Distor1                   |
|                       | Blue Analon.vstpreset         |                                  |               | Synth Pad   | ***      | (Synth Pad) Analog         | (Soundtrack) Romance                       | Poly+Split+G                   |
|                       | Cannonade.vstpreset           |                                  |               | Synth Lead  | ***      | (Synth Lead) Analog        | (Electronica/Dance) EDI                    | M Mono+Analoç                  |
|                       | Classicistic.vstpreset        |                                  |               | Strings     | ***      | (Strings) Section          | (Soundtrack) Drama                         | Poly+Acousti                   |
|                       | Clenched Fist.vstpreset       |                                  |               | Cinematic   | ***      | (Cinematic) Drop           | (Soundtrack) Trailer                       | Mono+Split+[                   |
|                       | Cold Terror.vstpreset         |                                  |               | Musical FX  | ***      | (Musical FX) Drones        | (Soundtrack) Horror                        | Mono+Layer+                    |
|                       | Conundrum.vstpreset           |                                  |               | Musical FX  | ***      | (Musical FX) Drones        | (Soundtrack) Science Fi                    | ic Poly+Noisy+[                |
|                       | Cookhouse.vstpreset           |                                  |               | Drum&Perc   | ***      | (Drum&Perc) Beats          | (Soundtrack) Mystery                       | Layer+Acous                    |
|                       | Cryptograms.vstpreset         |                                  |               | Musical FX  | ***      | (Musical FX) Drones        | (Soundtrack) Horror                        | Mono+Dissor                    |
|                       | Cyclone.vstpreset             |                                  |               | Synth Lead  | ***      | (Synth Lead) Digital       | (Electronica/Dance) EDM                    | M Mono+Digital                 |
|                       | Cyclonic Chorus.vstpreset     |                                  |               | Musical FX  | ***      | (Musical FX) Drones        | (Soundtrack) Science Fi                    | c Poly+Noisy+I                 |
|                       | Dangerscape.vstpreset         |                                  |               | Musical FX  | ***      | (Musical FX) Drones        | (Soundtrack) Horror                        | Mono+Layer+                    |
|                       | Discomnosure.vstoreset        |                                  |               | Musical FX  | ***      | (Musical FX) Drones        | (Soundtrack) Horror                        | Mono+I aver-                   |

- 7. If Warehouse is not listed in Point 5 and Point 6 above, please reboot your computer and try again.
- 8. Useful links
  - a. Steinberg Library Manager <u>https://o.steinberg.net/en/support/content\_and\_accessories/steinberg\_library\_manager.html</u>
    b. Steinberg Download Assistant
  - https://www.steinberg.net/go/
  - c. Steinberg Licensing Steinberg Download Assistant guide https://helpcenter.steinberg.de/hc/en-us/articles/4413298536594
  - d. Steinberg eLicenser Steinberg Download Assistant guide https://helpcenter.steinberg.de/hc/en-us/articles/360017146019
  - e. Steinberg Activation Manager https://o.steinberg.net/en/support/content\_and\_accessories/steinberg\_activation\_manager.html
- 9. For further information, please go to our website <u>www.onlinemusicfoundry.com</u>.